## mks\_vir – jak odblokować aplikację zablokowaną w "Zaporze"

Aby odblokować aplikację, która została wcześniej zablokowana w "Zaporze" programu **mks\_vir** na skutek wyświetlenia komunikatu i wybrania akcji "Blokuj", należy otworzyć główne okno programu, wybrać "Ustawienia", a następnie przejść do sekcji "Ochrona  $\rightarrow$  Zapora sieciowa (firewall)":

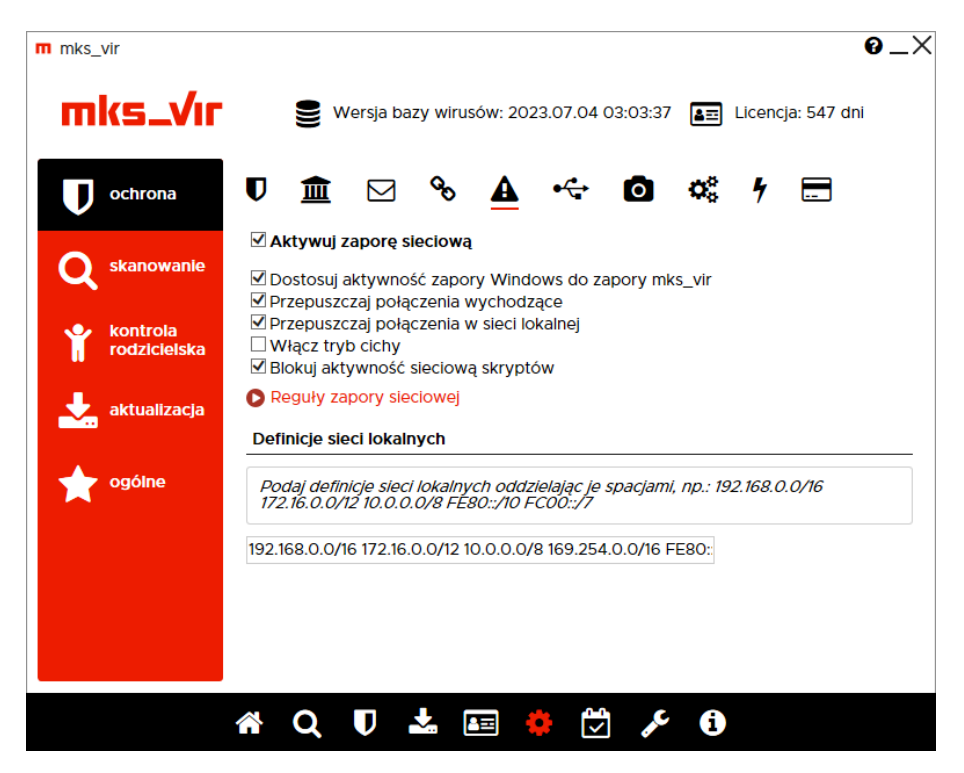

Po wybraniu "Reguły zapory sieciowej" pojawi się okno z aktualnymi regułami zapory sieciowej. Aplikacja, która została zablokowana przez "Zaporę" oznaczona jest na czerwono w kolumnie "Reguła":

|              | Aplikacja | Reguła                                    |
|--------------|-----------|-------------------------------------------|
| C msedge.exe |           | $\checkmark$ ? $\times$ $\odot$ $\otimes$ |
|              |           |                                           |
|              |           |                                           |
|              |           |                                           |
|              |           |                                           |
|              |           |                                           |
|              |           |                                           |
|              |           |                                           |
|              |           |                                           |
|              |           |                                           |
|              |           |                                           |

Aby szybko odblokować taką aplikację, wystarczy kliknąć pierwszy znak w kolumnie "Reguła" (zielony oznacza regułę przepuszczającą):

| nks vir<br>Reguły zapory sieciowej |           |                                          | 0_      |
|------------------------------------|-----------|------------------------------------------|---------|
|                                    | Aplikacja | a la la la la la la la la la la la la la | Reguła  |
| C msedge.exe                       |           |                                          |         |
|                                    |           |                                          |         |
|                                    |           |                                          |         |
|                                    |           |                                          |         |
|                                    |           |                                          |         |
|                                    |           |                                          |         |
|                                    |           |                                          |         |
|                                    |           |                                          |         |
| Dodaj aplikacie                    |           |                                          | Zamknii |
| o o daj apintaciję                 |           |                                          | Lanning |

Jeśli jednak chcemy dokładniej określić warunki określające działanie połączeń sieciowych dla danej aplikacji, należy kliknąć w środkowy znak w kolumnie "Reguła":

| nks vir<br>Reguły zapory sieciowe |           | 0_      |
|-----------------------------------|-----------|---------|
| c msedge.exe                      | Aplikacja | Reguła  |
|                                   |           |         |
|                                   |           |         |
|                                   |           |         |
|                                   |           |         |
|                                   |           |         |
|                                   |           |         |
|                                   |           |         |
| Dodaj aplikację                   |           | Zamknij |

Otworzy się wówczas okno, gdzie możemy dokładnie zdefiniować reguły, dla których dana aplikacja ma być przepuszczana lub blokowana:

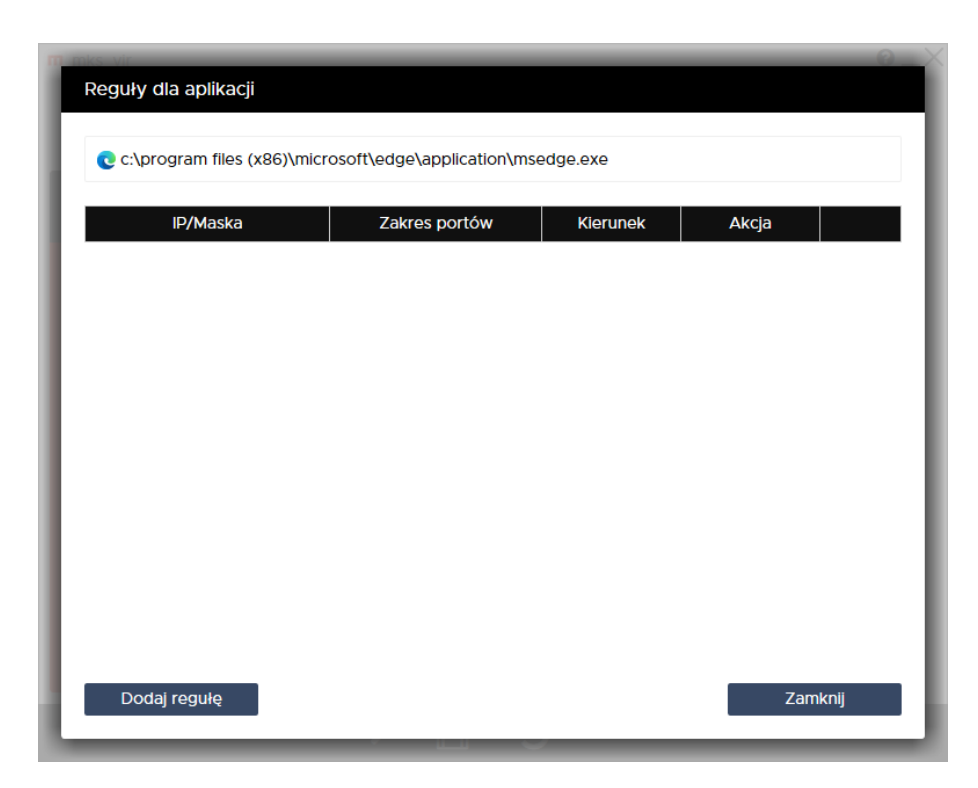